## ¿CÓMO PRESENTAR TU SOLICITUD PARA EL EXAMEN DEL TAXI?

PASO 1.- ¿CÓMO OBTENER LA CARTA DE PAGO DE LA TASA DE EXAMEN CON CERTIFICADO DIGITAL?

1º) En google buscar: Oficina Virtual de la Agencia Tributaria de Sevilla.

| 🕻 🗖 🕺 Agen                                                                        | ia Tributaria Ayuntamiento X +                                                                                                    | - 0 X                                                                                                    |
|-----------------------------------------------------------------------------------|----------------------------------------------------------------------------------------------------|----------------------------------------------------------------------------------------------------|
| é C ⊜                                                                             | https://www.sevilla.org/ovweb/                                                                                                    | A 🏠 🎓 🚥 🧑                                                                                                    |
| NOSDO<br>UNTAMIENTO DE SEV                                                        | 114                                                                                                    | Agencia<br>Tributaria<br>de Sevilla                                                                                                    |
| OFICINA VIRTUA                                                                    | - AGENCIA TRIBUTARIA DE SEVILLA                                                                                                    | S Contactar                                                                                                    |
| Qué pued                                                                          | o hacer <b>sin certificado</b>                                                                                                    | Otros trámites     Dan de Pare Remonstrado (Jódeo informativo)                                                                                                    |
|                                                                                   | Consulta y Pago, Domiciliación de Recibos, Consulta de Anuncios<br>si no posee certificado de usuario de la TNAT por esta opción poda consultar recibos, en periodo voluntario, espedir documentos cobratorios para su pago por internet o imprimitiro para su pago en<br>cualquier erritidad colaboradora, así como gestionar las domicitaciones bancarias de sus recibos y consultar los anuncios publicados. | Pranice Page resonantación (viece inscrimento)     Portu Certa PREVia     Para verificar la firma electrónica de un documento porte agali 31 el documento fue expedido antes del día 17/12/2015 verificar agal.     Registro electrónico |
| Qué puedo hacer con certificado                                                   |                                                                                                    | Tramitación sin Certificado                                                                                                    |
|                                                                                   | Contribuyente<br>si loere d'entiticado de persona física o jurídica, podrá gestionar sus domiciliaciones bancarias, consultar sus espedientes tributarios y posibles embargos, imprimir documentos de sus deudas y<br>agaitas a taraés de internet, autoliquidar impuestos, expedir ontificados, etc. Para ello dete teorer certificado digital.<br>Representante                                               | Consulta y Pago, de Recibos y Multas 🔹<br>Domiciliaciones Recibos 🗢<br>Acceso a la plataforma de pago.                                                                                                    |
| e                                                                                 | Desde este acceso las personas físicas que sean representantes de otras personas físicas podrán realizar, en nombre del representado, las gestiones desortas en la opción contribuyente con<br>certificado digital. Se requiere disponer de centificado digital y ser representante                                                                                                    | 🛓 Descarga Autofirma                                                                                                    |
| 8                                                                                 | Colaborador Social<br>Los colaboradores sociales (gestoríals administrativas) podrán gestionar de forma completa las autoliquidaciones del Impuesto sobre Vehículos de Tracción Mecánica. Para ello debe<br>tener certificado digital y ser colaborador social                                                                                                    | Descarga autofirma.                                                                                                    |
| <ul> <li>informacion.atse</li> <li>955369670</li> <li>010 (955 010 010</li> </ul> | georita org Agencia Tributaria de Sevilia<br>Si llama desde tuera de Sevilia Política de privacidad<br>Si llama desde tuera de Sevilia Política de privacidad                                                                                                    | Unión Europea<br>Fondo Europea<br>do Desarrollo Regional<br>Uta marea de Hose Funza                                                                                                    |

2<sup>o</sup>) ¿Qué puedo hacer con certificado? Seleccionar "CONTRIBUYENTE" accediendo mediante certificado digital

| Agencia Inbutaria Ayuntamiento X +                                                                                                    | – o' X                                                                                                    |
|----------------------------------------------------------------------------------------------------|----------------------------------------------------------------------------------------------------|
| - C 🙃 🖞 https://www.sevilla.org/ovweb/ov-web-certificado/index.xhtml;default=NDx3ZRquSzylsacZ6-ooLV0                                                                                | GVVBkLr1RICWJAyiF9.atse-ov-10-95-1 A 🏠 🏠 😁 🧑                                                               |
| NOSDO<br>NTAMIENTO DE SEVILLA                                                                                                    | Agencia<br>Tributaria<br>de Sevilla                                                                        |
| FICINA VIRTUAL - AGENCIA TRIBUTARIA DE SEVILLA www.sevilla.org                                                                                                    | 🔤 Contactar 🛛 Salir                                                                                        |
|                                                                                                    |                                                                                                    |
|                                                                                                    |                                                                                                    |
| - Entrada contribuyente con certificado digital                                                                                                    | * Otros trámitas                                                                                           |
| Acceso mediante Cl@ve                                                                                                    |                                                                                                    |
| Cl@ve es un sistema orientado a unificar y simplificar el acceso electrónico de los                                                                                                 | 🖄 PORTAL DE CITA PREVIA                                                                                    |
| ciudadanos a los servicios públicos.                                                                                                    | e 🗎 Para verificar la firma electrónica                                                                    |
| Cl@ve contempla la utilización de sistemas de identificación basados en certificados<br>electrónicos (incluyendo el DNI-e) y claves concertadas (sistemas de usuario y contraseña). | de un documento pulse aqui. Si el<br>documento fue expedido antes del día<br>d7/02/02/5 unites activitados |
| Para utilizar Cl@ve no es necesario instalar aplicaciones adicionales.                                                                                                    | 1//12/2015 Verifical aqui.                                                                                 |
| Pulse el siguiente botón para acceder a la aplicación usando Cl@ve                                                                                                    | Registro electronico                                                                                       |
| Acceder mediante certificado digital                                                                                                    |                                                                                                    |
| Sistema de identificación basados exclusivamente en certificados electrónicos.                                                                                                    |                                                                                                    |
| Para utilizar esta opción es necesario instalar la aplicación Autofirma.                                                                                                    | er                                                                                                    |
| Pulse el siguiente botón para acceder a la aplicación usando su certificado digital                                                                                                 |                                                                                                    |
|                                                                                                    |                                                                                                    |
|                                                                                                    |                                                                                                    |
| informacion.atse@sevilla.org Agencia Tributaria de Sevilla                                                                                                    |                                                                                                    |
| 955369670 Ayuntamiento de Sevilla. Política de privacidad                                                                                                    | Fondo Europeo<br>de Desarrollo Regional                                                                    |
| 0 10 (955 0 10 0 10 si ilalita desde idera de Sevilia)                                                                                                    | Una manera de hacer Europa                                                                                 |
|                                                                                                    |                                                                                                    |
|                                                                                                    |                                                                                                    |
|                                                                                                    |                                                                                                    |
|                                                                                                    |                                                                                                    |
|                                                                                                    |                                                                                                    |

3º) Relación de trámites con certificado. Seleccionar "AUTOLIQUIDAR TASAS"

| Relación de trámites con certificado                                                                                                    |  |
|----------------------------------------------------------------------------------------------------|--|
| Consulta y Pago de Deudas  Consulta y pago de deudas pendientes Consulta deuda pagada                                                                                                    |  |
| Plan de pago y fraccionamiento         • Solicitud del plan de pago personalizado         • Solicitud de fraccionamiento de pagos         • Consulta de solicitudes de fraccionamiento                                                                           |  |
| Domiciliación de Recibos <ul> <li>Gestión de domiciliaciones: altas, bajas, modificación</li> <li>Consulta de recibos domiciliados devueltos</li> </ul>                                                                                                    |  |
| Consulta de Anuncios                                                                                                    |  |
| <ul> <li>Consulta de publicación de anuncios tributarios o sancionadores a efectos de notificación por comparecencia</li> </ul>                                                                                                    |  |
| Consulta de Expedientes  Consulta de expedientes tributarios Consulta de expedientes de embargo Ouigencia de embargo de sueldos y salarios - Documento de ingreso Consulta Diligencia de embargo de sueldos y salarios Autoliquidaciones de impuestos y trámites |  |
| Autoliquidación para alta en el IVTM (Impuesto sobre Vehículos de Tracción Mecánica)                                                                                                    |  |
| Autoiquidacion para baja en el IVTM     Certificara autoinguidacione del IVTM                                                                                                    |  |
| Gestional adorquidactories del NTM     Autoliquidar el (C) (Impuesto sobre Construcciones. Instalaciones v Obras)                                                                                                    |  |
| Gestionar autoliquidationes del ICIO                                                                                                    |  |
| Autoliquidar Tasas                                                                                                    |  |
| Gestionar autoliquidaciones de Tasas     Autoliquidaci UC Russelle                                                                                                    |  |
| Autoliquidal INTINU (Plusvalia)     Gestionar autoliquidariones de IIVTNU                                                                                                    |  |
| Solicitud de prórroga del plazo para declarar transmisiones mortis causa                                                                                                    |  |
| Solicitudes y Recursos                                                                                                    |  |
| Consulta de solicitudes y recursos en materia de tributos y recaudación                                                                                                    |  |
| Consulta de solicitudes de devolución de ingresos indebidos                                                                                                    |  |
| Emisión de Certificados                                                                                                    |  |
| Certificado positivo de estar al corriente en las obligaciones fiscales                                                                                                    |  |
| Certificado positivo de estar al corriente para solicitar subvención                                                                                                    |  |
| Certificado de no ser contribuyente de la Hacienda Municipal     Certificado de no ser contribuyente de la Hacienda Municipal     Certificado de no ser centribuyente de la Hacienda Municipal nam celleites subvensión                                          |  |
| Certificato poetivo de setar al corritoria para contratar con el Avuntamiento de Sevilla                                                                                                    |  |

4<sup>o</sup>) Selección de Tasa: Desplegar y seleccionar "TASA DE LICENCIAS DE TAXIS".

| Selección de tasa                                                                                                    |                                                                                  |                    |                                                                                        |
|----------------------------------------------------------------------------------------------------|----------------------------------------------------------------------------------|--------------------|----------------------------------------------------------------------------------------|
| Tasa:                                                                                                    |                                                                                  |                    |                                                                                        |
| TASA DE LICENCIAS DE TAXIS                                                                                                    | ~                                                                                | Información Previa |                                                                                        |
|                                                                                                    | Asociar Tercero                                                                  |                    |                                                                                        |
|                                                                                                    | Volver                                                                           |                    |                                                                                        |
| <ul> <li>informacion alse@sevilla.org</li> <li>955369670</li> <li>010 (955 010 010 si llama desde fuera de Sevilla)</li> </ul> | Agencia Tributaria de Sevilla<br>Ayuntamiento de Sevilla. Política de privacidad |                    | UNIÓN EUROPEA<br>Fondo Europeo<br>de Desarrollo Regional<br>Una manara de hacer Europe |

5<sup>o</sup>) Pulsar "Asociar Tercero" y a continuación habrá que seleccionar "AÑADIR DIRECCIÓN" y Aceptar.

6º) Pulsar **"DIRECCIÓN OBJETO".** Seleccionar Dirección objeto y Picar **"AÑADIR** VALORES"

7º) Seleccionar TARIFA 5. OTRAS ACTUACIONES ADMINISTRATIVAS

| arifa aplicable                                                                                 |      |        |
|-------------------------------------------------------------------------------------------------|------|--------|
| Tarifa 5 Otras actuac. administrativas                                                          |      |        |
| pigrafe aplicable                                                                               |      |        |
| Tarifa 5 Otras actuac. administrativas                                                          |      |        |
| Descripción                                                                                     | Info | Acción |
| Por los derechos de examen para obtener el certificado de aptitud para el ejercicio profesional |      | 0      |

## 8º) Descripción. Seleccionar el botón "ACCIÓN"

| Seleccionar Valores                                                    |                                                                            |      |             |
|------------------------------------------------------------------------|----------------------------------------------------------------------------|------|-------------|
| Tarifa aplicable                                                       |                                                                            |      |             |
| Tarifa 5 Otras actuac. administrativas                                 | ¥                                                                          |      |             |
| Epigrafe aplicable                                                     |                                                                            |      |             |
| Tarifa 5 Otras actuac. administrativas                                 | ~                                                                          |      |             |
| Descripción                                                            |                                                                            | Info | Acción      |
| Por los derechos de examen para obtener el certific                    | ado de aptitud para el ejercicio profesional                               | 0    | 0           |
|                                                                        |                                                                            |      |             |
| Añadir Documentación                                                   |                                                                            |      |             |
| Descripcion                                                            | Subir Documento                                                            |      | Obligatorio |
| COPIA DE LICENCIA DE AUTO-TAXI                                         | FicheroCOPIA DE LICENCIA DE AUTO-TAXI                                      | 8    | l           |
| DOCUMENTACIÓN DEL VEHÍCULO (PERMISO<br>DE CIRCULACIÓN Y FICHA TÉCNICA) | FicheroDOCUMENTACIÓN DEL VEHÍCULO (PERMISO DE CIRCULACIÓN Y FICHA TÉCNICA) | 8    |             |
| NIF/CIF DEL INTERESADO                                                 | FicheroNIF/CIF DEL INTERESADO                                              | 2    |             |
| SOLICITUD PRESENTADA ANTE EL INSTITUTO<br>DEL TAXI                     | FicheroSOLICITUD PRESENTADA ANTE EL INSTITUTO DEL TAXI                     | 2    |             |
|                                                                        | Continuar                                                                  |      |             |
|                                                                        | Volver Atrás                                                               |      |             |

- 9º) Seleccionar botón "CONTINUAR" y en la siguiente pantalla "GENERAR".
- 10º) Seleccionar "AUTOLIQUIDACIÓN" y se emitirá la "CARTA DE PAGO"

## PASO 2.- PRESENTA TU SOLICITUD POR SEDE ELECTRÓNICA APORTANDO:

A) SOLICITUD CUMPLIMENTADA. Puedes obtener la solicitud en la siguiente dirección:

https://www.sevilla.org/servicios/movilidad/instituto-del-taxi/para-sertaxista/solicitud-examen-taxi.pdf

**B) JUSTIFICANTE DE PAGO DE TASA** 

C) FOTOCOPIA DNI

D) FOTOCOPIA PERMISO DE CONDUCIR